# Navodila za prijavo na usposabljanje preko spletne strani Zavoda za šport Planica

#### Spoštovani,

Za pomoč pri prijavi na usposabljanja preko novega sistem, ki ga je razvil Zavod za šport Planica smo pripravili kratek vodnik, oziroma navodila, ki vam bodo služila kot pomoč pri prijavi na tečaj.

#### 1. Korak – vpis elektronskega naslova in EMŠA

| Pr                                                                                                    | Pregled javno veljavnih programov usposabljanja na področju športa v RS in elektronska prijava na razpisane tečaje |                                |                      |                                   |  |  |
|----------------------------------------------------------------------------------------------------|----------------------------------------------------------------------------------------------------|--------------------------------|----------------------|-----------------------------------|--|--|
| E-pošta<br>E-pošta<br>EMŠO<br>Tuj državljan<br>Prijava<br>Če želite pričeti z e-prijavo na izbran razpisan tečaj vnesite vaš elektronski naslov in EMŠO (če ste tujec označite polje tuj državljan). Na vaš elektronski naslov boste dobili varnostno PIN številko za potrditev vstopa. V primeru, da informacijski sistem e-Športa ugotovi, da še niste zavedeni v centralnem športnem registru, boste ob vstopu preusmerjeni na vnos obveznih podatkov športne osebe (ki je pogoj za uspešno oddajo e-prijavnice na izbran tečaj). |                                                                                                    |                                |                      |                                   |  |  |
| Organizacija<br>Panoga<br>Iskanje Počist                                                                                                    | i                                                                                                    | Področje usp<br>St. razpTecaji | •                    |                                   |  |  |
| Št.                                                                                                    | Naziv Datum velja                                                                                                  | avnosti Stp                    | Program<br>(vsebina) | Razpisani tečaji<br>Ni rezultatov |  |  |
|                                                                                                    |                                                                                                    |                                |                      |                                   |  |  |

Najprej vpišete svoj elektronski naslov ter svoj EMŠO.

## 2. Korak – klik na povezavo in vpis PIN – a.

| FW: Aktivacija za prijavo na razpisane tečaje                                                                                                    |
|----------------------------------------------------------------------------------------------------|
|                                                                                                    |
| From: podpora@sport.si <podpora@sport.si> Sent: Friday, February 10, 2023 10:29 AM To: Subject: Aktivacija za prijavo na razpisane tečaje</podpora@sport.si>                   |
| Od pošiljatelja podpora@sport.si ne dobivate pogosto e-pošte. <u>Več informacij o tem, zakaj je to pomembno,</u>                                                               |
| Pozdravljeni.                                                                                                    |
| Dne 10.02.2023 ob 10:29:19 je bil na IP naslovu 213.250.35.50 sprožena aktivacija postopka za vstop osebe v sistem prijave na razpisane tečaje.                                |
| Vaš dodeljen varnosti PIN:                                                                                                    |
| Aktivacija za izvedbo prijave sprožite TUKAJ                                                                                                    |
| Rok veljavnosti varnostnega PIN-a velja 24 ur od začetka zaprosila (za vstop v prijavo na razpisane tečaje). Po preteku 24 ur boste morali ponovno zaprositi za varnostni PIN. |
| Če postopka niste sprožili vi, lahko to sporočilo ignorirate. Če se sporočilo nepričakovano ponavlja, prosim o tem obvestite podporo na ZSRS Planici.                          |
| Lep športni pozdrav, ekipa <u>e-Športa</u>                                                                                                    |
|                                                                                                    |

Kopirate ali zapomnite si PIN, in kliknete na povezavo.

## 3. Korak – vpis PIN - a

| Pregled javno veljavnih programov usposabljanja na področju športa v RS in elektronska prijava na razpisane tečaje |                                                                                                    |  |  |  |  |
|----------------------------------------------------------------------------------------------------|----------------------------------------------------------------------------------------------------|--|--|--|--|
| E-pošta                                                                                                    | Za vstop uporabite pin ki je bil poslan na vaš e-naslov.<br>Če potrditvene e-pošte niste prejeli ali ste pozabili pin, lahko s klikom na <u>povezavo</u> sprožite ponovno pošiljanje povezave in noveg<br>pin-a. |  |  |  |  |
| Organizacija<br>Panoga<br>Iskanje Počisti                                                                          | Področje usp. v<br>St. razpTecaji v                                                                                                    |  |  |  |  |
| Št. Nazīv E                                                                                                    | um veljavnosti Stp Program<br>(vsebina) Razpisani tečaji<br>Ni rezultat                                                                                                    |  |  |  |  |
|                                                                                                    |                                                                                                    |  |  |  |  |

Vpišete PIN v za to namenjeno okno in kliknete na gumb »Vstop«.

## 4. Korak – vpis osebnih podatkov

| Pregled javno veljavnih programov usposabljanja na področju športa v RS in elektronska prijava na razpisane tečaje |                          |                           |                                         |  |  |
|----------------------------------------------------------------------------------------------------|--------------------------|---------------------------|-----------------------------------------|--|--|
| Priimek                                                                                                    |                          | Elektronski naslov        | g on total overline spip object pain of |  |  |
| Ime<br>Spol                                                                                                    | Moški                    | EMSO<br>Stopnja izobrazbe | 1991 25 %00018                          |  |  |
| Datum rojstva                                                                                                    |                          | 1                         |                                         |  |  |
| Kraj rojstva<br>Država                                                                                             |                          | Telefon                   |                                         |  |  |
| Državljanstvo                                                                                                    |                          | Mobilni telefon           |                                         |  |  |
| Stalno prebivališče                                                                                                | V Sloveniji     V Tujini | Začasno prebivališče      | V Sloveniji V Tujini                    |  |  |
|                                                                                                    |                          | J                         | Potrdi                                  |  |  |
|                                                                                                    |                          |                           |                                         |  |  |

Vpišete vse svoje osebne podatke in kliknete na gumb »Potrdi«.

#### 5. Korak – izbira tečaja

| P                                       | regled javno velja | avnih programov usposabljanja   | na področju športa v RS in elektronska                   | a prijava na razpisane tečaje |
|-----------------------------------------|--------------------|---------------------------------|----------------------------------------------------------|-------------------------------|
| Priimek Ime Tuš Ma                      | rtin               | Email (EMSO) martin.tus@        | golympic.si<br>■C■C                                      | Uredi                         |
| Organizacija<br>Panoga<br>Iskanje Počit | sti                | Področje usp.<br>St. razpTecaji | šport invalidov<br>šport starejših<br>športna rekreacija |                               |
| Št.                                     | Naziv              | Datum veljavnosti               | športno treniranje                                       | Razpisani tečaji              |
|                                         |                    |                                 |                                                          | Ni rezultatov                 |
|                                         |                    |                                 |                                                          |                               |

Razpisan tečaj lahko poiščete na več načinov, predlagamo, pa da kliknete v okno »Področje usp.« in izberete ali šport starejših ali športna rekreacija, odvisno od tega na kateri naziv se prijavljate. Nato kliknete na gumb »Iskanje«.

## 6. Korak – izbira pravega naziva

| Pregled javno veljavnih programov usposabljanja na področju športa v RS in elektronska prijava na razpisane tečaje |                                                                                                    |                   |     |                      |                     |  |
|----------------------------------------------------------------------------------------------------|----------------------------------------------------------------------------------------------------|-------------------|-----|----------------------|---------------------|--|
| Priimek                                                                                                    | Priimek Ime Tuš Martin Email (EMSO) martin.tus@olympic.si                                                         |                   |     |                      |                     |  |
| Organiz<br>Pa<br>Iskanj                                                                                            | acija Področje usp. športna rekreacija<br>noga St. razpTecaji<br>e Počisti                                        | •<br>•            |     |                      |                     |  |
| Št.                                                                                                    | Naziv                                                                                                    | Datum veljavnosti | Stp | Program<br>(vsebina) | Razpisani<br>tečaji |  |
| 365                                                                                                    | športna rekreacija, ŠPORTNA REKREACIJA, 2. stopnja<br>Strokovni delavec 2. športna rekreacija, ŠPORTNA REKREACIJA | 03.01.2019 -      | 2   |                      |                     |  |
| 364                                                                                                    | športna rekreacija, ŠPORTNA REKREACIJA, 1. stopnja<br>Strokovni delavec 1. športna rekreacija, ŠPORTNA REKREACIJA | 03.01.2019 -      | 1   |                      | <b>Q</b>            |  |
|                                                                                                    |                                                                                                    |                   |     |                      |                     |  |

Pri programu kjer je razpisan tečaj se pojavi slika povečevalnega stekla 🔍 – kliknete na to.

## 7. Korak – Prijava na tečaj

| Pregled javno veljavnih programov usposabljanja na področju športa v RS in elektronska prijava na razpisane tečaje |                                                             |           |       |         |  |
|----------------------------------------------------------------------------------------------------|-------------------------------------------------------------|-----------|-------|---------|--|
| Priimek Ime Tuš Martin                                                                                             | Email (EMSO)                                                |           |       | Uredi   |  |
| Nosilec programa                                                                                                   | OLIMPIJSKI KOMITE SLOVENIJE - ZDRUŽENJE ŠPORTNIH ZVEZ       |           |       |         |  |
| Športna panoga                                                                                                    | ŚPORTNA REKREACIJA                                          |           |       |         |  |
| Stopnja usposobljenosti                                                                                            | 1. stopnja                                                  |           |       |         |  |
| Ime programa                                                                                                    | Športna rekreacija, ŠPORTNA REKREACIJA, 1. stopnja          |           |       |         |  |
| Naziv, ki ga posameznik dobi                                                                                       | Strokovni delavec 1, športna rekreacija, ŠPORTNA REKREACIJA |           |       | Nazai   |  |
| Vodja programa usposabljanja                                                                                       | ljanja mag. Nataša Škorc                                    |           |       | Nazaj   |  |
|                                                                                                    |                                                             |           |       |         |  |
| Trajanje<br>(razpisano)                                                                                            | Izvajalec                                                   | Lokacija  | Urnik |         |  |
| 14.04.2023 - 02.07.2023<br>09.02.2023                                                                              | OLIMPIJSKI KOMITE SLOVENIJE - ZDRUŽENJE ŠPORTNIH ZVEZ       | Ljubljana |       | Prijava |  |
|                                                                                                    |                                                             |           |       |         |  |

Kliknete na gumb »Prijava«—

8. Korak – izpolnitev dodatnih osebnih podatkov in podatkov o plačniku

| Dec                   | valad javna valjavnih programov uppozobljanja na področju čnorta v DQ in olektronaka prijava na raznjegna točajo |   |
|-----------------------|----------------------------------------------------------------------------------------------------|---|
| (glej 40. člen Pravil | nika o usposabljanju strokovnih delavcev v športu)                                                               | 4 |
|                       |                                                                                                    |   |
|                       | Status na trgu dela                                                                                              |   |
| Poklic                |                                                                                                    |   |
| Zaposlitev            |                                                                                                    |   |
|                       |                                                                                                    |   |
|                       | Podatki o plačilu stroškov usposabljanja                                                                         |   |
| Samoplačnik           |                                                                                                    |   |
|                       | Podatke v nadaljevanju izpolnite le, če je plačnik druga oseba                                                   |   |
| Naziv / Ime           |                                                                                                    |   |
| Sedež / Naslov        |                                                                                                    |   |
| Davčni zavezanec      |                                                                                                    |   |
| Davčna številka       |                                                                                                    |   |
| Telefon               |                                                                                                    |   |
| E-pošta               |                                                                                                    |   |
|                       |                                                                                                    |   |
| Oddaj Prijavo         |                                                                                                    |   |
| /                     |                                                                                                    |   |
|                       |                                                                                                    |   |

Izpolnite vse podatke, predvsem pa podatke o plačniku tečaja. Če boste plačnik tečaja vi, samo vklopite gumb »Samoplačnik«. Nato kliknete »Oddaj prijavo«.

#### 9. Podpis in pošiljanje prijavnice ter zahtevanih dokazil

Na svoj elektronski naslov boste prejeli potrditev uspešne prijav v prilogi pa vašo prijavnico, ki jo morate podpisano (v kolikor bo plačnik nekdo drug, pa tudi podpisano in žigosano - če gre za pravno osebo) poslati po elektronski pošti na <u>sportzavse@olympic.si</u>. Priložiti morate tudi vsa dokazila, ki jih najdete navedena v razpisu ali na vrhu prijave:

| Broglad ioun                                                                                                    | a voliovnih programal) vonaabliania na nadračiv čnarta v DC in alaktronaka prijava na razniaana tačaja                                                                                                    | × |  |  |  |  |
|----------------------------------------------------------------------------------------------------|----------------------------------------------------------------------------------------------------|---|--|--|--|--|
|                                                                                                    |                                                                                                    |   |  |  |  |  |
|                                                                                                    | Dokazila ob prijavi                                                                                                    |   |  |  |  |  |
| Kandidati morajo do navedenega r<br>pomoči (velja tudi preslikava vozni<br>rekreacije, kar se razume kot vade<br>da so določene vsebine že osvojili | Kandidati morajo do navedenega roka poslati naslednja dokazila: • Preslikava osebnega dokumenta. • Preslikava spričevala z najvišjo doseženo stopnjo izobrazbe. • Potrdilo o opravljeni prvi<br>pomoči (velja tudi preslikava vozniškega dovoljenja) • Potrdilo organizacije, kjer so pridobili vadbene izkušnje, ali izjava o 1 letnih (najmanj 60 ur) vadbenih izkušnjah na področju športne<br>rekreacije, kar se razume kot vadeči v procesu vadbe (ne kot vaditelj oz. trener, saj za to nimate kompetenc) • Najkasneje do 1.3.2022 tudi vlogo za priznavanje kompetenc, v kolikor ocenjujejo,<br>da so določene vsebine že osvojili s predhodno opravljenimi aktivnostmi (glej poglavje »Pridobljene kompetence«). |   |  |  |  |  |
|                                                                                                    | Navedite podatke s področja športne panoge za katero se usposabljate                                                                                                    |   |  |  |  |  |
| Najvišji dosežen status<br>kategorizacije                                                                                                    |                                                                                                    |   |  |  |  |  |
| Tekmovalne izkušnje                                                                                                    |                                                                                                    |   |  |  |  |  |
| Športno pedagoške izkušnje                                                                                                    |                                                                                                    |   |  |  |  |  |
| Že pridobljena usposobljenost                                                                                                    |                                                                                                    |   |  |  |  |  |
| Številka diplome                                                                                                    |                                                                                                    |   |  |  |  |  |
| Naziv nosilca                                                                                                    |                                                                                                    |   |  |  |  |  |
| Naziv in stopnja                                                                                                    |                                                                                                    |   |  |  |  |  |
|                                                                                                    |                                                                                                    |   |  |  |  |  |
|                                                                                                    | Ali boste uveljavljali predhodno pridobljene kompetence                                                                                                    |   |  |  |  |  |
| (glej 40. člen Pravilnika o uspos                                                                                                    | abljanju strokovnih delavcev v športu) 🛛 🚬                                                                                                    |   |  |  |  |  |
|                                                                                                    |                                                                                                    |   |  |  |  |  |
|                                                                                                    |                                                                                                    |   |  |  |  |  |
|                                                                                                    |                                                                                                    |   |  |  |  |  |
|                                                                                                    |                                                                                                    |   |  |  |  |  |